## **Downloadable Map Update Process**

for 2013/2014 model year Uconnect 8.4N (RB5) systems only

Please print this page for reference.

You can also find detailed instructions at garmin.com/auto-update

## TO UPDATE YOUR MAPS, YOU WILL NEED:

- One USB drive, 8GB or higher
- Computer with internet access
- Constant power to your vehicle's navigation system. The engine must be running while the vehicle is parked outside or in a well-ventilated area. Any power interruption will corrupt the map data and force you to start over.

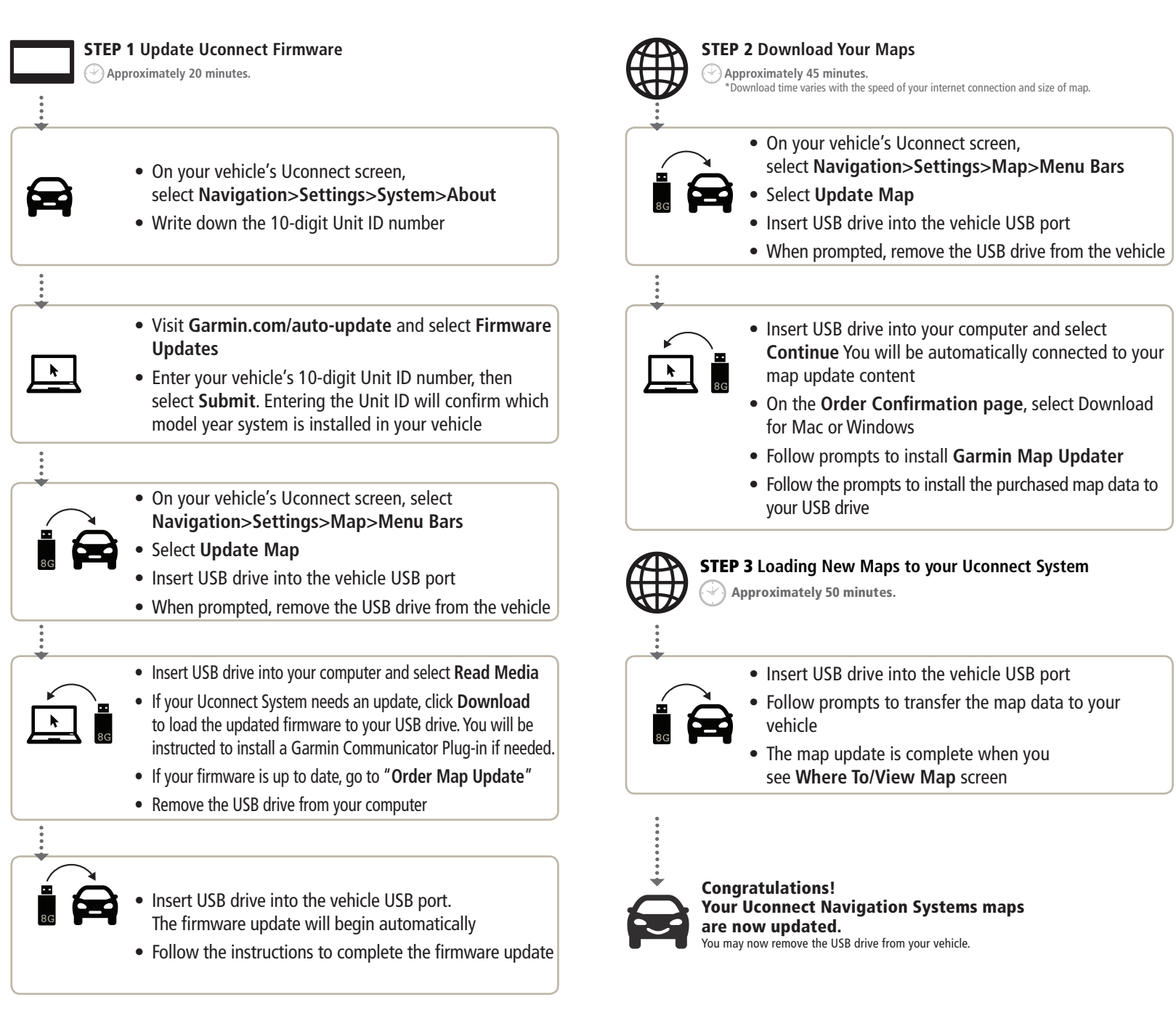